## **Bedienungsanleitung - Parkingpay**

## 1. Registrierung

1. Unter <u>www.parkingpay.ch</u> oder via App Parkingpay (Android Google Play Store oder Apple App Store) registrieren und ein Benutzerkonto bei Digitalparking (Parkingpay) anlegen.

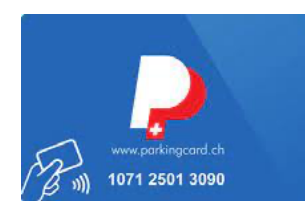

| Passwort   Passwort   Passwort vergessen   Login speichern ✓   Einloggen   Noch kein Konto?   Hier registrieren                                                                                                    | 1. Öffne die App und klicke auf<br>Hier registrieren                                                                                                    |
|----------------------------------------------------------------------------------------------------|----------------------------------------------------------------------------------------------------|
| Kontoeröffnung     E-Mail   Maxmuster@gmx.ch   Passwort     Passwort     Passw | <ol> <li>Gibt deine E-Mail und<br/>dein gewünschtes Passwort ein.</li> <li>Lies und akzeptiere die AGB's.</li> <li>Klicke auf <b>Registrieren.</b></li> <li>Danach erhältst du ein E-Mail mit einem<br/>Bestätigungs-Link. Nach der Aktivierung des<br/>Links ist das Konto bereit.</li> </ol> |

| parkingpæy       Transaktionen         LZ / Ort       Villkommen         Hier können Sie dan Standert suchen (zuerst priver) varigen neuen Parkvorgang zu starten oder eine Bewilligung zu kaufen.                                                                                                    | Nach dem Login in der App kannst<br>du das Konto einrichten.                                                                                                    |
|----------------------------------------------------------------------------------------------------|----------------------------------------------------------------------------------------------------|
| Konto       X         Benutzerprofil       •         c.walter@sunrise.ch       •         Benachrichtigungen       3 aktive         Kontoinhaber / Adresse       Claude Walter         Zahlungsweise       LSV / DD         Konto laden       Kontoauszug         Saido CHF 0.60       Fahrzeuge         Hilfe       AGB       Privacy | Erfasse deine Benutzerdaten im Konto.<br>Hinterlege ein Zahlungsmittel (Empfehlung LSV<br>oder Vorauszahlung). Bei anderem Zahlungs-<br>mittel (Kreditkarte) können Zusatzkosten<br>entstehen.<br>Das Benutzerkonto kann jederzeit gekündigt und<br>das bestehende Guthaben zurücküberwiesen<br>werden.<br>Erfasse dein Fahrzeug.                                                                                                    |
| Fahrzeug   Beschreibung   WW Polo   Kennzeichen   GR999999   Kennzeichenerkennung   Inaktiv (öffentliche Parkings)   BADGE HINZUFÜGEN   FAHRZEUG LÖSCHEN   Eahrzeuge mit Wechselschild?                                                                                                    | Wichtig:<br>Gib deine Autonummer korrekt ein.<br>Die Kennzeichenerkennung kann bei<br>Parkingpay aktiviert/deaktiviert werden. Jedes<br>Parkhaus muss einzeln aktiviert werden wo<br>Kennzeichenlesung* möglich ist.<br>Bestelle einen Parkingpay-Badge (siehe<br>BADGE HINZUFÜGEN). Er wird dir kostenlos<br>an deine Adresse geschickt. Du benötigst ihn,<br>wenn die Kennzeichenerkennung nicht<br>funktioniert (Schnee oder Verschmutzung)<br>oder deaktiviert ist.<br>Das Konto ist nun aktiv und kann verwendet<br>werden. |

\* Das aktivieren der Kennzeichenerkennung führt in den Parkhäusern zu einer zusätzlichen Gebühr von 25 Rappen pro Parkvorgang.

## 2. Parkingpay-Badge bestellen:

Überprüfe vorher unter Konto – Konto/Adresse, ob die Adresse stimmt.

Bestelle einen Parkingpay-Badge unter Konto – Fahrzeuge – gewünschtes Fahrzeug – Badge hinzufügen – Badge bestellen:

| - |                              |   |                      |
|---|------------------------------|---|----------------------|
|   | Transaktionen Konto          | - |                      |
|   | PLZ / Ort                    |   | Klicke auf Konto     |
|   |                              |   |                      |
|   | Zone / Parking               |   |                      |
|   | Parkvorgang                  |   |                      |
|   |                              |   |                      |
|   | יזן) Ein-/Austahren          |   |                      |
|   | ——— Kürzlich verwendet ———   |   |                      |
|   | 107 Marktplatz – Sursee +    |   |                      |
|   | 901 Buchenhof – Sursee +     |   |                      |
|   | Deaktivieren Löschen         |   |                      |
|   |                              |   |                      |
|   |                              |   |                      |
|   |                              |   |                      |
|   | Parking Ticket               |   |                      |
|   |                              |   |                      |
|   | Konto X                      |   |                      |
|   | Benutzerprofil               |   |                      |
|   | Benachrichtigungen           |   |                      |
|   | 3 aktive                     |   |                      |
|   | Konto / Adresse              |   | Klicke auf Fahrzeuge |
|   |                              |   |                      |
|   | Zahlungsweise LSV >          |   |                      |
|   | Kontoauszug Saldo CHF 0.00 > |   |                      |
|   |                              |   |                      |
|   | Fahrzeuge 2 >                | - |                      |
|   | Gutschein einlösen           |   |                      |
|   | android 2.1.8 (10, REL)      |   |                      |
|   |                              |   |                      |
|   | Hilfe AGB Privacy            |   |                      |
|   |                              |   |                      |
|   |                              |   |                      |

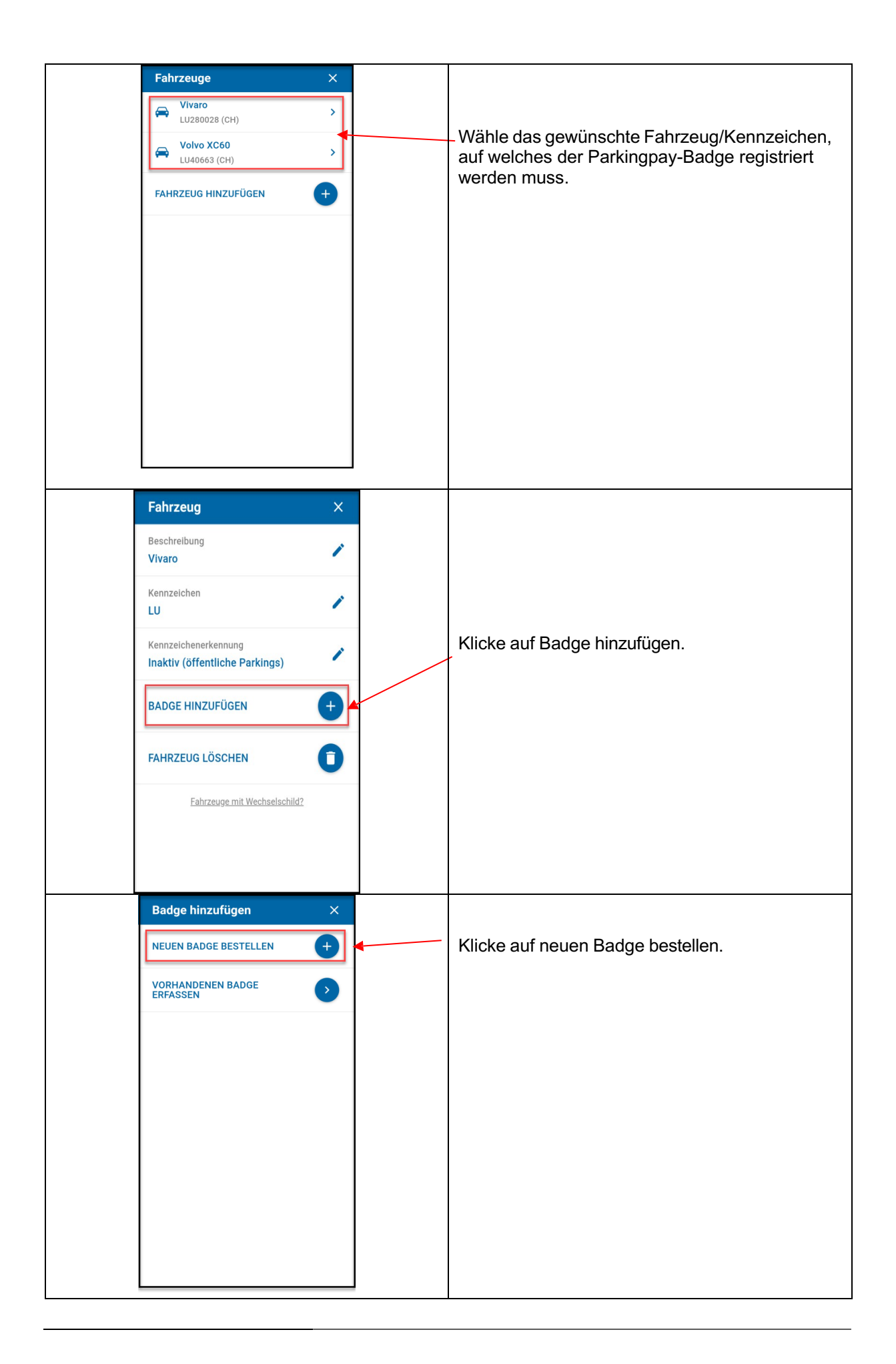

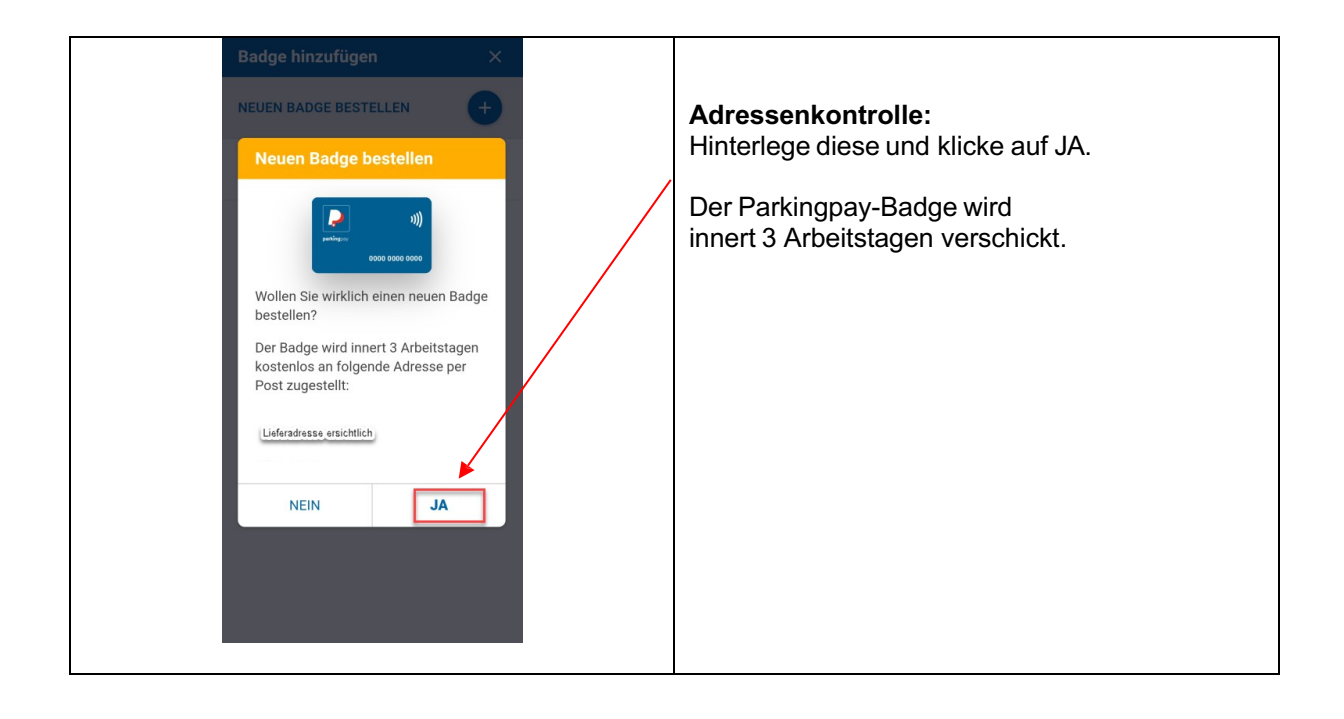